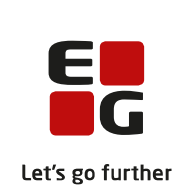

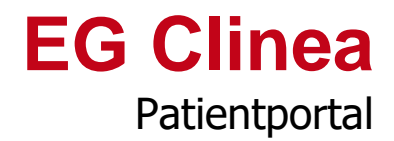

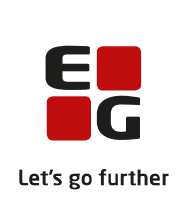

# Indledning

EG Healthcare's Patientportal understøtter visning på såvel PC/MAC, tablet som mobil. Der er en begrænsning i forhold til oplysningsskemaer, som på nuværende tidspunkt ikke understøttes.

Patientportalen understøtter anvendelse af NemID i forbindelse med brugeroprettelse og log ind i Patientportalen. Brugeridentifikation med NemID giver mulighed for, at I i klinikken ikke skal godkende/afvise loginbestillinger i Systemmanager. NemID forudsætter et tilkøb til EG Clinea.

I denne versionsbeskrivelse er Patientportalens funktioner kort beskrevet i afsnittet tilhørende 'Patientportal'. Der tages udgangspunkt i en klinik, der anvender alle funktioner samt en patient, der har adgang til alle funktioner. Der er valgt ganske korte beskrivelser til de enkelte funktioner på Patientportalen med fokus på, hvad der er relevant for jer som klinik at vide, patienterne kan, så I er bekendt med Patientportalen visuelt og funktionsmæssigt, når jeres patienter helt på ny skal oprettes, som bruger af Patientportalen.

I denne versionsbeskrivelse er også dokumentation af EG Clinea og nogle af de mange muligheder relateret til Patientportalen beskrevet. Yderligere information vedrørende al funktionalitet læses i EG Clinea manualens afsnit 'Patientportal'.

### Yderligere vejledning

Fås på Patientportalen ved at vælge menupunktet 'Hjælp'. Eksempelvis vil patienten, der ikke er logget ind, få vist en vejledning til oprettelse og log ind ud fra om klinikken anvender NemID eller ej, mens patienten, der er logget ind, vil få vejledning til funktioner.

Links til de vejledninger, som patienter kan finde på Patientportalen, finder I her: <u>Patientportal (NemID)</u> <u>Patientportal (Sikkerhedskode)</u> <u>Patientportal (Funktioner)</u>

Yderligere beskrivelse kan læses nedenfor.

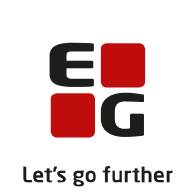

# Overblik

| Patientportal: Opret bruger                                                                                                    | 4                                                                                                    |
|----------------------------------------------------------------------------------------------------|----------------------------------------------------------------------------------------------------|
| Klinikken anvender NemID                                                                                                    | 4                                                                                                    |
| Klinikken anvender ikke NemID                                                                                                    | 4                                                                                                    |
| Generelt for brugeroprettelse                                                                                                    | 5                                                                                                    |
| Patientportal: Log ind                                                                                                    | 6                                                                                                    |
| Klinikken anvender NemID                                                                                                    | 6                                                                                                    |
| Klinikken anvender ikke NemID                                                                                                    | 6                                                                                                    |
| Glemt adgangskode                                                                                                    | 6                                                                                                    |
| Patientportal: Funktioner efter log ind                                                                                                    | 7                                                                                                    |
| Patientportal: E-konsultation og Dine e-konsultationer                                                                                                    | 8                                                                                                    |
| Patientportal: Tidsbestilling og Dine tider                                                                                                    | 9                                                                                                    |
| Patientportal: Receptfornyelse og Dine receptfornyelser                                                                                                    | 10                                                                                                    |
|                                                                                                    |                                                                                                    |
| Patientportal: Brugerprofil                                                                                                    | 11                                                                                                    |
| Patientportal: Brugerprofil<br>EG Clinea: Patienthovedet                                                                                                    | 11<br>12                                                                                                    |
| Patientportal: Brugerprofil<br>EG Clinea: Patienthovedet<br>1. 'Telefon', 'Mobil' og 'e-mail' på Patienthovedet                                                                                                    | <b> 11</b><br><b> 12</b>                                                                                                    |
| Patientportal: Brugerprofil<br>EG Clinea: Patienthovedet<br>1. 'Telefon', 'Mobil' og 'e-mail' på Patienthovedet<br>2. Funktioner i 'e-mail' på Patienthovedet                                                                                                    | <b> 11</b><br><b> 12</b><br>12                                                                                                    |
| <ul> <li>Patientportal: Brugerprofil</li> <li>EG Clinea: Patienthovedet</li></ul>                                                                                                    | <b>11</b><br><b>12</b><br>12<br>12<br>12<br><b>13</b>                                                                                             |
| <ul> <li>Patientportal: Brugerprofil</li> <li>EG Clinea: Patienthovedet</li></ul>                                                                                                    | <b>11</b><br><b>12</b><br><b>12</b><br><b>12</b><br><b>12</b><br><b>13</b><br><b>13</b>                                                           |
| <ul> <li>Patientportal: Brugerprofil</li> <li>EG Clinea: Patienthovedet</li></ul>                                                                                                    | <b>11</b><br><b>12</b><br><b>12</b><br><b>12</b><br><b>12</b><br><b>13</b><br><b>13</b><br><b>13</b>                                              |
| <ul> <li>Patientportal: Brugerprofil</li></ul>                                                                                                    | <b>11</b><br><b>12</b><br><b>12</b><br><b>12</b><br><b>12</b><br><b>13</b><br><b>13</b><br><b>13</b><br><b>13</b><br><b>13</b>                    |
| <ul> <li>Patientportal: Brugerprofil</li> <li>EG Clinea: Patienthovedet</li></ul>                                                                                                    | <b>11</b><br><b>12</b><br><b>12</b><br><b>13</b><br><b>13</b><br><b>13</b><br><b>13</b><br><b>14</b>                                              |
| <ul> <li>Patientportal: Brugerprofil</li> <li>EG Clinea: Patienthovedet</li></ul>                                                                                                    | <b>11</b><br><b>12</b><br><b>12</b><br><b>13</b><br><b>13</b><br><b>13</b><br><b>13</b><br><b>13</b><br><b>14</b><br><b>14</b>                    |
| Patientportal: Brugerprofil         EG Clinea: Patienthovedet         1. 'Telefon', 'Mobil' og 'e-mail' på Patienthovedet.         2. Funktioner i 'e-mail' på Patienthovedet         EG Clinea: Systemmanager.         1. Skjul visning af aftaletyper for patienter         2. Få påsat brugertype efter kalendernavn.         3. Maksimal længde på e-konsultation.         4. Angiv brugeren skal udfylde 'Angående' ved tidsbestilling.         5. Håndter loginbestillinger. | <b>11</b><br><b>12</b><br>12<br><b>13</b><br><b>13</b><br><b>13</b><br><b>13</b><br><b>13</b><br><b>14</b><br><b>14</b><br><b>14</b><br><b>14</b> |

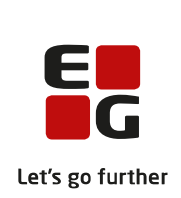

# Patientportal: Opret bruger

Brugeroprettelse afhænger af klinikkens opsætning samt speciale.

### Klinikken anvender NemID

Funktionalitet på Patientportalen:

- Oprettelse af ny bruger forudsætter, klinikken er patientens 'egen læge' for almen praksis klinikker.
- Oprettelse af bruger vil viderestille patienten til Sundhedsdatastyrelsens borgeradgang, da patientens identitet skal bekræftes med patientens NemID nøglekort.
- Oprettelse af bruger under 15 år forudsætter en forælder/værge relation til patienten, der forsøges oprettet. Forælder/værge relationen skal verificeres med NemID, hvorfor der viderestilles til Sundhedsdatastyrelsens borgeradgang.

Håndtering i EG Clinea:

- Klinikken kan vælge, at patienters anmodning om oprettelse automatisk godkendes (indstilling skal sættes af EG Healthcare Support). Patienter vil automatisk blive oprettet som bruger i Patientportalen uden håndtering fra klinikken og med de rettigheder, som klinikken tilbyder af henholdsvis e-konsultation, e-tidsbestilling, e-receptfornyelse. Hvis en patient ikke findes i klinikken på forhånd, vil patienten automatisk blive oprettet i klinikken. For almen praksis klinikker forudsættes, at klinikken er patientens 'egen læge'.
- Klinikken kan vælge, at patienter ikke oprettes automatisk. Klinikken skal håndtere login anmodninger i Systemmanager under menupunktet E-moduler -> Loginbestillinger. *Læs afsnittet 'EG Clinea: Systemmanager' punkt 5, Håndter loginbestillinger.*
- Klinikken kan vælge, at patienter ikke selv må oprette sig. Klinikken skal håndtere oprettelse i 'Patienthovedet' for hver enkelt patient. *Læs afsnittet 'EG Clinea: Systemmanager' punkt 2, Funktioner i 'e-mail' på Patienthovedet.*

### Klinikken anvender ikke NemID

Funktionalitet på Patientportalen:

- Oprettelse af ny bruger forudsætter, klinikken er patientens 'egen læge' for almen praksis klinikker.
- Oprettelse af bruger under 15 år forudsætter en forælder/værge relation til patienten, der forsøges oprettet. Forælder/værge relationen verificeres med CPR-nummer via opslag i CPR registeret.

Håndtering i EG Clinea:

- Klinikken skal håndtere login anmodninger i Systemmanager under menupunktet E-moduler -> Loginbestillinger. *Læs afsnittet 'EG Clinea: Systemmanager' punkt 5, Håndter loginbestillinger.*
- Klinikken kan vælge, at patienter ikke selv må oprette sig. Klinikken skal håndtere oprettelse i 'Patienthovedet' for hver enkelt patient. Læs afsnittet 'EG Clinea: Systemmanager' punkt 2, Funktioner i 'e-mail' på Patienthovedet.

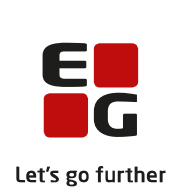

#### Generelt for brugeroprettelse

- Alle felter skal udfyldes med undtagelse af 'Mobil'.
- Når patienten klikker på 'Opret bruger' accepteres samtidig 'EG Healthcares vilkår og betingelser'. Patienten bør læse førnævnte ved at klikke på linket (åbner i selvstændigt vindue).

Eksempler på skærmbilleder:

#### 'Opret ny bruger' (NemID):

| bor<br>log<br>pat | geradgang for at bekræfte din identitet. Det anbefales at<br>ge ud og lukke alle browservinduer efter endt brug af<br>ientportalen. |
|-------------------|----------------------------------------------------------------------------------------------------|
| Du                | vil herefter kunne logge på Patientportalen.                                                                                        |
| CPI               | R-nummer                                                                                                    |
| Skj               | ul CPR-nummer                                                                                                    |
| For               | กลงก                                                                                                    |
| Efte              | rnavn                                                                                                    |
| E-m               | nail                                                                                                    |
| Bek               | ræft e-mail                                                                                                    |
| Mol               | pil                                                                                                    |
| Adg               | langskode                                                                                                    |
| Bek               | ræft adgangskode                                                                                                    |
| ed a              | at klikke på "Opret bruger" accepteres EG Healthcares                                                                               |

### 'Opret bruger under 15 år' (uden NemID):

| er behandlet. Barnets CPR-nummer Forælder/værge CPR-nummer Forælder/værge CPR-nummer Efternavn Efternavn E-mail |
|----------------------------------------------------------------------------------------------------|
| Barnets CPR-nummer Forælder/værge CPR-nummer Skjul CPR-numre Fornavn Efternavn E-mail                           |
| Barnets CPR-nummer Forælder/værge CPR-nummer Skjul CPR-numre Fornavn Efternavn E-mail                           |
| Forælder/værge CPR-nummer Skjul CPR-numre Fornavn Efternavn E-mail                                              |
| I Skjul CPR-numre<br>Fornavn<br>Efternavn<br>E-mail                                                             |
| Fornavn<br>Efternavn<br>E-mail                                                                                  |
| Efternavn<br>E-mail                                                                                             |
| E-mail                                                                                                    |
|                                                                                                    |
| Bekræft e-mail                                                                                                  |
| Mobil                                                                                                    |
| Adgangskode                                                                                                    |
| Bekræft adgangskode                                                                                             |
| Bekræft adgangskode                                                                                             |

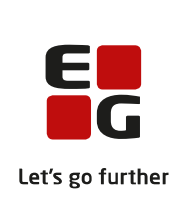

# **Patientportal: Log ind**

Er patienten blevet oprettet, kan patienten logge ind som bruger i Patientportalen. Måden det sker på afhænger af om klinikken anvender NemID.

### Klinikken anvender NemID

- Patienten kan logge ind ved brug af sit NemID nøglekort.
- Patienten kan logge ind med 2-faktor login ved at anvende den adgangskode, som patienten valgte i forbindelse med sin brugeroprettelse, og den sikkerhedskode, som tilsendes patientens e-mail ved log ind.

#### Klinikken anvender ikke NemID

• Patienten kan logge ind ved at anvende sin valgte adgangskode og den sikkerhedskode, som tilsendes patientens e-mail ved log ind.

#### Glemt adgangskode

• Patienten kan nulstille sin adgangskode ved at vælge 'Glemt adgangskode', hvor patienten vil få tilsendt et link til nulstilling.

Eksempler på skærmbilleder:

#### Log ind (NemID):

| Log ind med NemID                                                                         | Log ind med sikkerhedskode  |
|-------------------------------------------------------------------------------------------|-----------------------------|
| Du vil blive viderestillet til log ind med NemID via Sundhedsdatastyrelsens borgeradgang. | CPR-nummer Skjul CPR-nummer |
| Log ind                                                                                   | Adgangskode Log ind         |
|                                                                                           | Glemt adgangskode?          |

### Log ind (uden NemID):

| ∟og ind            |  |
|--------------------|--|
| CPR-nummer         |  |
| Skjul CPR-nummer   |  |
| Adgangskode        |  |
| Log ind            |  |
| Glemt adgangskode? |  |

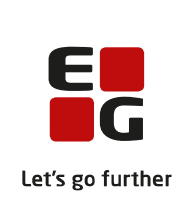

# Patientportal: Funktioner efter log ind

Når patienten er logget ind vil der være forskellige muligheder. De varierer ud fra klinikkens opsætning. Nedenstående er eksempel på en patient, som kan anvende al funktionalitet i Patientportalen.

| NY E-KONSULTATION | DINE E-KONSULTATIONER | 2⊠ |  |
|-------------------|-----------------------|----|--|
| BESTIL TID        | DINE TIDER            | 1© |  |
| FORNY RECEPT      | DINE FORNYELSER       |    |  |

**Patientportalen/Kliniknavn**  $\rightarrow$  klik her og kom til denne side uanset hvorfra i Patientportalen.

**[ Dit navn ]**  $\rightarrow$  ændr e-mailadresse, mobilnummer, skift adgangskode og slet bruger.

**Hjælp**  $\rightarrow$  åbner 'Vejledning til Patientportalen'.

**Log ud**  $\rightarrow$  log ud af Patientportalen.

**Ny e-konsultation**  $\rightarrow$  skriv besked.

**Dine e-konsultationer**  $\rightarrow$  læs modtagne/afsendte beskeder og besvar beskeder.

**Bestil tid**  $\rightarrow$  bestil tid.

**Dine tider**  $\rightarrow$  se fremtidige tider, aflys tider, se historik.

**Forny recept**  $\rightarrow$  anmod om receptfornyelse og se status herpå.

**Dine fornyelser**  $\rightarrow$  se status på anmodninger.

**Feedback**  $\rightarrow$  fortæl os, hvad du synes om Patientportalen.

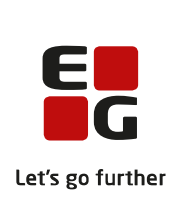

# Patientportal: E-konsultation og Dine e-konsultationer

Patienten kan skrive besked til klinikken, hvis klinikken er opsat til at kunne modtage beskeder.

### Patienten kan i Patientportalen:

- Vedhæfte billed- og PDF-filer til sin besked (op til tre filer på maksimalt 10 MB pr. fil).
- Besvare modtagne beskeder fra klinikken samt afsendte beskeder fra Patientportalen.
- Brug af 'Besvar' vil fortsætte konsultationen i samme samtaletråd, hvorimod brug af 'Ny ekonsultation' altid starter en ny samtaletråd.
- Se sine e-konsultationer i 'Dine e-konsultationer' og samtidig nemt fra forsiden se, hvis der er ulæste beskeder, da et tal og brevikon angiver, at der er ulæste beskeder. Ved valg af 'Dine e-konsultationer' foldes seneste besked automatisk ud og vises.

#### Klinikken kan i EG Clinea:

• Besvare en modtaget besked fra patienten, hvorved der fortsættes i samme samtaletråd.

**Dine e-konsultationer:** 

- Vedhæfte billed- og PDF-filer til beskeder (makismalt 9 filer).
- Ændre antal karakterer en e-konsultation maksimalt kan have (standard er 400).

Eksempler på skærmbilleder:

#### **Opret ny e-konsultation:**

Forvent op til 5 arbejdsdages svartid ved e-kons

Vedhæft fil (Billede eller PDF, max 3 filer)

Nv e-konsultation

Va

Resked

#### Dine e-konsultationer Besked Date 🖸 Svar på prøver 🔨 Sesvar Modtage Lasse Æskil Geo Hei Helle JPG.jpg 04-06-2018 Eriksen Vi har fået svar på dine prøver De ser fine ud Se vedhæftet. Mvh Lasse ~ ⊠ Kontakt klinikken ∨ + Besvar Resultater v + Besvar

Hvis klinikken har valgt, at patienter udelukkende kan modtage e-konsultationer uden mulighed for selv at oprette eller besvare e-konsultationer, vil forsidens menupunkt til 'Ny e-konsultation' blive deaktiveret for patienten. Samtidig er 'Besvar' funktionen i 'Dine e-konsultationer' fjernet.

Eksempel på ovenstående:

#### Deaktiveret 'Ny e-konsultation':

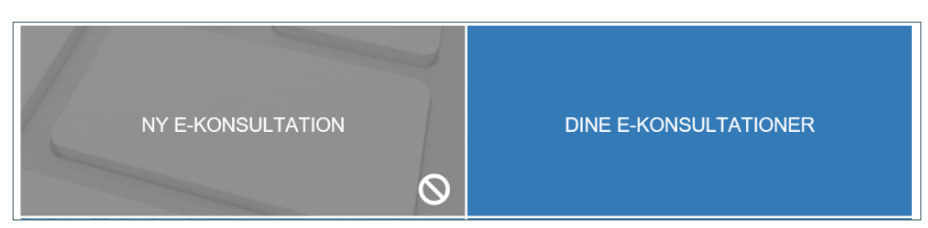

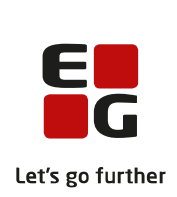

# Patientportal: Tidsbestilling og Dine tider

Patienten kan bestille tid hos personalet i klinikken, hvis klinikken er opsat til at kunne bookes tid hos.

### Patienten kan i Patientportalen:

- Vælge behandler og årsag, hvorudfra ledige tider vises i en månedsoversigt.
- Se flere ledige tider, end der kan vises, ved at vælge <+x tal flere> på datoen.
- Vælge ugevisning i stedet for månedsvisning. Såvel måneds- som ugevisning kan bladres i.
- Booke én tid pr. dag i klinikken.
- Se en oversigt over sine fremtidige tider i 'Dine tider'.
- Aflyse tider i 'Dine tider' med undtagelse af dags dato tider, såfremt tiderne er af en aftaletype, der er bestemt af klinikken til at kunne aflyses.
- Se en historisk oversigt over tidligere tider i 'Dine tider'. Tiden vil have en status, der angiver om tiden er blevet anvendt eller er blevet aflyst. I tilfælde af aflyst vil det fremgå om det er klinikken eller patienten, der har aflyst tiden. Derudover vil det også fremgå, hvis patienten er udeblevet fra tiden, hvor klinikken har markeret aftalen til dette.

### Klinikken kan i EG Clinea:

- Vælge at sætte op i Systemmanager -> E-moduler -> E-tidstyper, at patienten skal udfylde 'Angående' i forbindelse med tidsbestilling og/eller angive, at 'Betingelser' skal udfyldes for at kunne bestille tid.
- Vælge at sætte op i Indstillinger, at patienten kan booke tid ud fra konceptet om tid samme dag/tid fra dag til dag.
- Flytte en tid. Patienten skal som altid informeres manuelt, da systemet ikke automatisk informerer. Det nye tidspunkt vil fremgå af Patientportalen, hvis patienten logger ind.

Eksempler på skærmbilleder:

#### Bestil tid (månedsvisning):

#### Dine tider:

| Bes        | stil tid                 |                |               |            |                 |      |           |
|------------|--------------------------|----------------|---------------|------------|-----------------|------|-----------|
| Alr        | n. konsultation          | 1              |               |            |                 |      | ~         |
| LA         | CC Naterider             | (Labye)        |               |            |                 |      | •         |
| Sm         | erter i højre k          | næ efter et fa | d på trapper. |            |                 |      |           |
| kar        | akterer tilbage          | 2              |               |            |                 |      |           |
| <b>(</b> ) | > Idag                   |                |               | juni 2018  |                 | Ν    | låned Uge |
| Une        | man                      | fir            | 0.0.9         | for        | fre             | lar  | ean.      |
| 22         | 28                       | 3 2            | 9 3           | 10 3       | 1 1             | 2    | 3         |
| 23         | 4                        | 1              | 5             | 6          | 7 8             | 9    | 10        |
|            |                          |                |               |            |                 |      |           |
| 24         | 11                       | 1              | 2 1           | 13 1       | 4 15. juni 2018 | × 16 | 17        |
|            |                          | 3:00 Ledig     | 8:00 Ledig    | 8:00 Ledig | Pr00 Lodia      |      |           |
|            |                          | +13 fiere      | +13 flere     | +13 flere  | 8:16 Ledig      |      |           |
| 0.5        |                          |                | 0 0           |            | 8:80 Ledig      |      |           |
| 20         | 18                       | 1              | 8 2           | 2          | 8:46 Ledig      | 23   | 24        |
|            | A12 Bern                 | A12 floor      | atto Ledig    | stou Ledig | 12:00 Ledig     |      |           |
|            | 1.1.2 (967.6)            | 10 11010       | 10100         | +101616    | 12:16 Ledig     |      |           |
| 26         | 25                       | 5 2            | 6 2           | 27 2       | B 13:16 Lodg    | 30   | 1         |
|            | 8:00 Ledig               | 3:00 Ledig     | 8:00 Ledig    | 8:00 Ledig | 13:30 Ledig     |      |           |
|            | +13 flere                | +13 flere      | +13 flere     | +13 flere  | 12:46 Lodig     |      |           |
|            |                          |                |               |            | 14:00 Lodig     |      |           |
|            |                          | 2              | 3             | 4          | 5 14:16 Ledg    | 7    | 8         |
| 27         |                          | 2:00 Lodia     | 8:00 Ledia    | 8:00 Ledig | 14:30 Lodg      |      |           |
| 27         | \$:00 Ledig              | area cours     |               | -          | 10,005 1,001 0  |      |           |
| 27         | \$:00 Ledig<br>+13 fiere | +13 fiere      | +12 flere     | +13 flere  | 14:45 Leag      |      |           |
| 27         | 8:00 Ledig<br>+13 fiere  | +13 flere      | +12 fiere     | +13 flere  | 14:46 Leag      |      |           |

EG A/S · Dusager 25 · DK-8200 Aarhus N Tel. +45 7260 2610 · www.eg.dk/healthcare X Aflys

Måned Uge søn 26/8

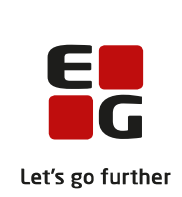

# Patientportal: Receptfornyelse og Dine receptfornyelser

Patienten kan anmode om receptfornyelse af sin medicin i Patientportalen.

#### Patienten kan i Patientportalen:

- Udelukkende anmode om receptfornyelse af medicin, som af klinikken har fået påsat 'Kan efornyes' på medicinkortet.
- Vælge mellem receptserver eller apotek/udleveringssted, såfremt sidstnævnte er på Patienthovedet.
- Se en oversigt over sine receptfornyelser i 'Dine receptfornyelser'.

### Klinikken kan i EG Clinea:

- Godkende eller afvise en anmodning om receptfornyelse.
- Tilføje en besked ved afvisning, som kan ses på både 'Receptfornyelse' og 'Dine receptfornyelser'.

Eksempler på skærmbilleder:

#### Forny recept:

| Forny recept                                                                                                    |            |         |       |
|----------------------------------------------------------------------------------------------------|------------|---------|-------|
| Klinikken kan have op til 3 dages ekspeditionstid på receptfornyelser via Patientportalen.<br>Kontakt altid klinikken ved bivirkninger eller tvivl om medicin og recepter. |            |         |       |
| Præparat                                                                                                    | Bestilt    | Status  | Forny |
| Ibumetin (400 mg, filmovertrukne tabletter, 100 stk.)<br>Efter behovet - mod muskelsmerter                                                                                 | 22.05.2018 | Fornyet |       |
| Januvia (25 mg, filmovertrukne tabletter, 98 stk. (blister))<br>1 tablet morgen og 2 tabletter aften - behandling af diabetes type 2                                       |            |         |       |
| Apotek / Udleveringssted<br>Gevninge Bygaden 2 Gevninge<br>4000 Roskilde Receptserveren (valgfrit apotek)                                                                  |            |         |       |
| Send                                                                                                    |            |         |       |

#### Dine fornyelser:

| Dine fornyelser |                                                                                                    |           |  |  |  |
|-----------------|----------------------------------------------------------------------------------------------------|-----------|--|--|--|
| Bestilt         | Status                                                                                              |           |  |  |  |
| 23.05.2018      | Abboticin (500 mg, filmovertrukne table, 100 stk.)<br>1 tablet 2 gange daglig - mod lungebetændelse | Afventer  |  |  |  |
| 22.05.2018      | 22.05.2018     A-Derma Exomega (fedtcreme, 200 ml)       1 påsmøring daglig - mod kløe              |           |  |  |  |
|                 | Besked fra klinikken:<br>Du skal kontakte klinikken                                                 |           |  |  |  |
| 22.05.2018      | Abboticin (500 mg, filmovertrukne table, 100 stk.)<br>1 tablet 2 gange daglig - mod lungebetændelse | ✓ Fornyet |  |  |  |

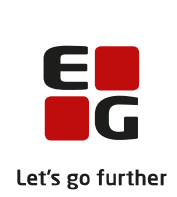

Hvis klinikken har valgt, at en patient ikke længere skal kunne anmode om receptfornyelser fra Patientportalen, kan klinikken fjerne patientens rettighed. Patienten vil fortsat kunne se status på tidligere fornyelser i 'Dine fornyelser', men 'Forny recept' vil være deaktiveret.

Eksempel på ovenstående:

| FORNY RECEPT | DINE FORNYELSER |
|--------------|-----------------|
|              |                 |

# Patientportal: Brugerprofil

Patientens profil tilgås ved at klikke på patientens navn øverst oppe til højre i billedet.

#### Patienten kan i Patientportalen:

- Ændre sin e-mailadresse/sit mobilnummer i 'Dine oplysninger'.
- Skifte sin adgangskode i 'Skift adgangskode'.
- Få vist sin/sine profil(er) på Patientportalen ved valg af 'Slet bruger'. Hvis patienten er bruger i flere klinikker, kan patienten vælge at slette sin bruger i den klinik, der er logget ind i eller slette sine brugerprofiler i alle klinikker.

Eksempler på skærmbilleder:

### Brugerprofil (patientens navn):

| Dine oplysninger | Skift adgangskode     | Slet bruger |
|------------------|-----------------------|-------------|
| test@eg.dk       | Nuværende adgangskode | Slet bruger |
| 12345678         | Ny adgangskode        |             |
| Gem ændringer    | Bekræft adgangskode   |             |
|                  | Skift adgangskode     |             |

#### Bekræft slet bruger:

| Bekræft sletning                                                                                 |        | ×       |             |
|--------------------------------------------------------------------------------------------------|--------|---------|-------------|
| Slet din bruger hos Patientportal klinik 1 -<br>Fælles                                           | × Slet |         | Slet bruger |
| Slet din bruger i Patientportalen. Dette vil<br>slette din bruger i alle klinikker (2 klinikker) | × Slet |         | Slet bruger |
|                                                                                                  |        | Fortryd |             |

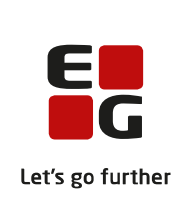

# **EG Clinea: Patienthovedet**

# 1. 'Telefon', 'Mobil' og 'e-mail' på Patienthovedet

'Telefon' og 'Mobil' åbner i samme skærmbillede, hvor fokus på henholdsvis telefon eller mobil afhænger af, hvilket felt, der åbnes fra. 'E-mail' åbner i et andet skærmbillede 'Patientportalen', som har synkronisering med den ny Patientportal. Af samme årsag er selve feltet til e-mail ikke redigerbar fra Patienthovedet.

## 2. Funktioner i 'e-mail' på Patienthovedet

En patient kan oprettes, som bruger af Patientportalen, fra Patienthovedets felt 'e-mail'. **Opret patient** ved at indtaste patientens e-mail og vælg de funktioner, der skal være tilgængelige på Patientportalen og afslut med <Alt+P> eller ved at vælge knappen <Opret>. Der sendes et **aktiveringslink** til patientens e-mail, hvilket også vil fremgå øverst i en gul markering 'Afventer aktivering' (illustreret). Det er muligt at gensende aktiveringslinket ved at vælge 'Gensend'.

|                            | Patientportal ×                      | Patientportal ×                        |
|----------------------------|--------------------------------------|----------------------------------------|
|                            |                                      | Afventer aktivering                    |
| E- <u>m</u> ail:           | navn@mail.dk                         | E- <u>m</u> ail: navn@mail.dk          |
| Klinik                     | Klinik 1 - fælles 🔻                  | Klinik Klinik 1 - fælles               |
| E-ko <u>n</u> sultation:   | ✓ E-receptfornyelse: ✓               | E-konsultation: 🗹 E-receptfornyelse: 🗹 |
| E-tids <u>b</u> estilling: | ✓ <u>Ø</u> nsker svar elektronisk: □ | E-tids <u>b</u> estilling: 🗹           |
| O <u>p</u> ret             | <u>O</u> K <u>A</u> nnuller          | Gensend Slet OK Annuller               |
|                            |                                      |                                        |

En ny adgangskode kan kan sendes til patienten ved hjælp af <Alt+K> eller ved at vælge knappen <Ny kode>, hvilket sender en e-mail med et link til patientens e-mailadresse med mulighed for **nulstilling af adgangskode**.

En patient kan også **tildeles adgang** eller i modsat fald få **fjernet adgang** til de forskellige funktioner på Patientportalen ved at henholdsvis sætte eller fjerne markering i E-konsultation, E-tidsbestilling, E-receptfornyelse. Derudover kan sættes markering i 'Ønsker svar elektronisk' for at indikere, at patienten ønsker svar elektronisk via en e-konsultation.

I forbindelse med en patients fraflytning kan det være aktuelt at **slette patientens** tilhørsforhold til klinikkens Patientportal. Dette gøres på 'Patientportal' formen på Patienthovedet. Vælg <Slet> for at slette patienten. Det sletter udelukkende patienten i forhold til den egen klinik, og patienten kan oprette sig som bruger igen. Er patienten derimod fortsat tilhørende i klinikken, men skal ikke kunne anvende Patientportalens funktioner, kan patientens **rettigheder fjernes** i stedet. Fjern markeringer i E-konsultation, E-receptfornyelse, E-tidsbestilling. Det vil bevirke, at patienten ikke har adgang til andet end sin brugerprofil på Patientportalen og visning af tidligere e-konsultationer og/eller e-receptfornyelser.

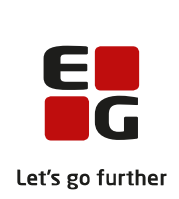

# EG Clinea: Systemmanager

### 1. Skjul visning af aftaletyper for patienter

Sæt markering i 'Skjult' på en aftaletype under 'E-tidsbestilling', hvorefter tider, af denne aftaletype, booket i kalenderen ikke vil fremgå i patientens tider på Patientportalen.

| Rediger aftaletype                                                                          |                                                                         |
|---------------------------------------------------------------------------------------------|-------------------------------------------------------------------------|
| Beskrivelse:<br>Besøg 0 ‡                                                                   |                                                                         |
| Kode:     Type:     Farve:       BE     Patient     ▼       Kg:     Normal       SendtTilKp |                                                                         |
| Lukket<br>Sk <u>e</u> ma:                                                                   | Sæt aftaletype til 'Skjult'                                             |
| Oversigtskalender OverBooket Vis bogstav for tom aftale: Akut Attest                        | 1. Vælg<br>Systemmanager -> Kalender og Kø -> Opsætning -> Aftaletyper. |
| Akut tig: □ Aktįv: ☑ Besog<br>Send S <u>M</u> S: ☑ Blodprove                                |                                                                         |
| E-tidsbestilling<br>Kan aflyses: Skjult: Corviditet                                         | Ved oprettelse af ny eller ved redigering af eksisterende aftaletype:   |
| Status SMS QK Annuller                                                                      | 2. Sæt markering i 'Skjult'.                                            |

# 2. Få påsat brugertype efter kalendernavn

Påsæt brugertype efter kalendernavn på Patientportalen i forbindelse med tidsbestilling. Vis brugertype er som standard sat til <u>ikke</u> at blive vist og skal derfor tilvælges.

| Rediger kalender                                                                         |                                 | <b>Få påsat brugertype efter kalendernavn</b><br>1. Vælg<br>Systemmanager -> E-moduler -> E-tidsbestilling<br>-> Kalendere. |
|------------------------------------------------------------------------------------------|---------------------------------|----------------------------------------------------------------------------------------------------|
| Kalender: Lasse Æskil Geo Eriksen ···<br>Vist navn: LÆGE kalender<br>☑ Tilføj brugertype | Bestil tid<br>Alm. konsultation | Ved oprettelse af ny eller ved redigering af eksisterende kalender:                                                         |
| OK Annuller Ins Vælg                                                                     | LÆGE kalender (Læge)            | 2. Sæt markering i 'Tilføj brugertype'.                                                                                     |

# 3. Maksimal længde på e-konsultation

Ændr den maksimale længde på e-konsultation. Som standard er den sat til maksimalt 400 karakterer.

| Længde                                  |            |                  |  |  |
|-----------------------------------------|------------|------------------|--|--|
| Maks. antal karakterer i e-konsultation |            |                  |  |  |
|                                         | <u>О</u> К | <u>A</u> nnuller |  |  |
|                                         |            |                  |  |  |

Ændr maksimal længde karakterer på e-konsultation
1. Vælg
Systemmanager -> E-moduler -> E-konsultation -> Længde.
2. Angiv det ønskede antal karakterer.

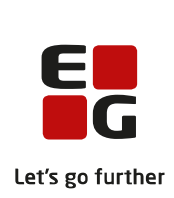

# 4. Angiv brugeren skal udfylde 'Angående' ved tidsbestilling

Angiv brugeren skal udfylde 'Angående' i forbindelse med tidsbestilling (illustreret). Ydermere kan angives, at brugeren skal se en defineret besked ved tidsbestilling og acceptere denne besked.

|                                 | Rediger e-Tidstype                                                                                                    |                                                                       |
|---------------------------------|----------------------------------------------------------------------------------------------------|-----------------------------------------------------------------------|
| <u>B</u> eskrivelse:            | Influenza vaccination                                                                                                   |                                                                       |
| <u>L</u> ængde:                 | 15 🛟 Type: Normal og Online t 🔻                                                                                         |                                                                       |
| ☐ Vis kun tiderne for samme dag |                                                                                                    |                                                                       |
| 'Angående' skal udfyldes        |                                                                                                    |                                                                       |
| <u>S</u> kema:                  |                                                                                                    |                                                                       |
| Bes <u>k</u> ed:                | Der opkræves et beløb på 350,- for<br>denne vaccine. Beløbet skal betales<br>ved skranken inden vaccinationen<br>gives. | Angiv 'Angående' skal udfyldes                                        |
|                                 | Beskeden skal accepteres                                                                                                | 1. Åben Systemmanager -> E-moduler -> E-tidstyper.                    |
| Kalender                        |                                                                                                    |                                                                       |
| Fælles kalender                 |                                                                                                    | Ved oprettelse af ny eller ved redigering af eksisterende e-tidstype: |
| Klinik 1 Specifik Kalender      |                                                                                                    |                                                                       |
| SYG kalender                    |                                                                                                    | 2. Sæt markering i " 'Angående' skal udfyldes.".                      |

### 5. Håndter loginbestillinger

I Systemmanager -> E-moduler -> Loginbestillinger fremgår alle anmodninger om login til klinikken. Alle anmodninger har automatisk markering i de af klinikken valgte rettigheder, dvs. til e-konsultation, etidsbestilling og e-receptfornyelse. Klinikken kan inden godkendelse fravælge de enkelte funktioner. Efter en godkendelse i Loginbestillinger er foretaget, kan rettigheder udelukkende håndteres fra Patientportal formen i Patienthovedet.

Klinikken kan afvise en loginbestilling og samtidig sende en e-mail til patienten med en begrundelse.

Hvis anmodningen er fra en patient, der tidligere har slettet sin bruger, men nu vil oprettes igen, vil det fremgå af oversigten med et rødt udråbstegn. *Bemærk! I dette tilfælde vil patientens 'Ønsket adgang' være angivet til de samme som de tidligere havde adgang til, i stedet for alle som er tilgængelige i klinikken (som ved normale nyoprettelser).* 

Ved multiklinik vil oversigten vise alle anmodninger sendt til multiklinikkens klinikker, hvor der er tilføjet en ekstra kolonne med den klinik, anmodningen er sendt til.

# EG Clinea: Indstillinger

Hvis indstillinger skal ændres, skal EG Healthcare Support kontaktes, da indstillinger til netop Patientportalen ikke er tilgængelige for klinikken.

#### 1. Automatisk godkendelse af brugeroprettelse

Forudsat klinikken anvender NemID, vil det være muligt at sætte en indstilling, således at brugernes oprettelsesanmodninger til Patientportalen automatisk bliver godkendt. Derved undgås den manuelle håndtering i Loginbestillinger (Systemmanager).